- 1. Для разблокировки всплывающих окон *требуется нажать на изображение* **х** в адресной строке браузера.
- Для браузера Google Chrome данный значок находится в правом верхнем углу экрана (Рис. 1).

- Для браузера **Yandex** данный значок находится в середине вверху экрана 🔯, либо так же в правом верхнем углу (зависит от версии браузера) (Рис. 2).

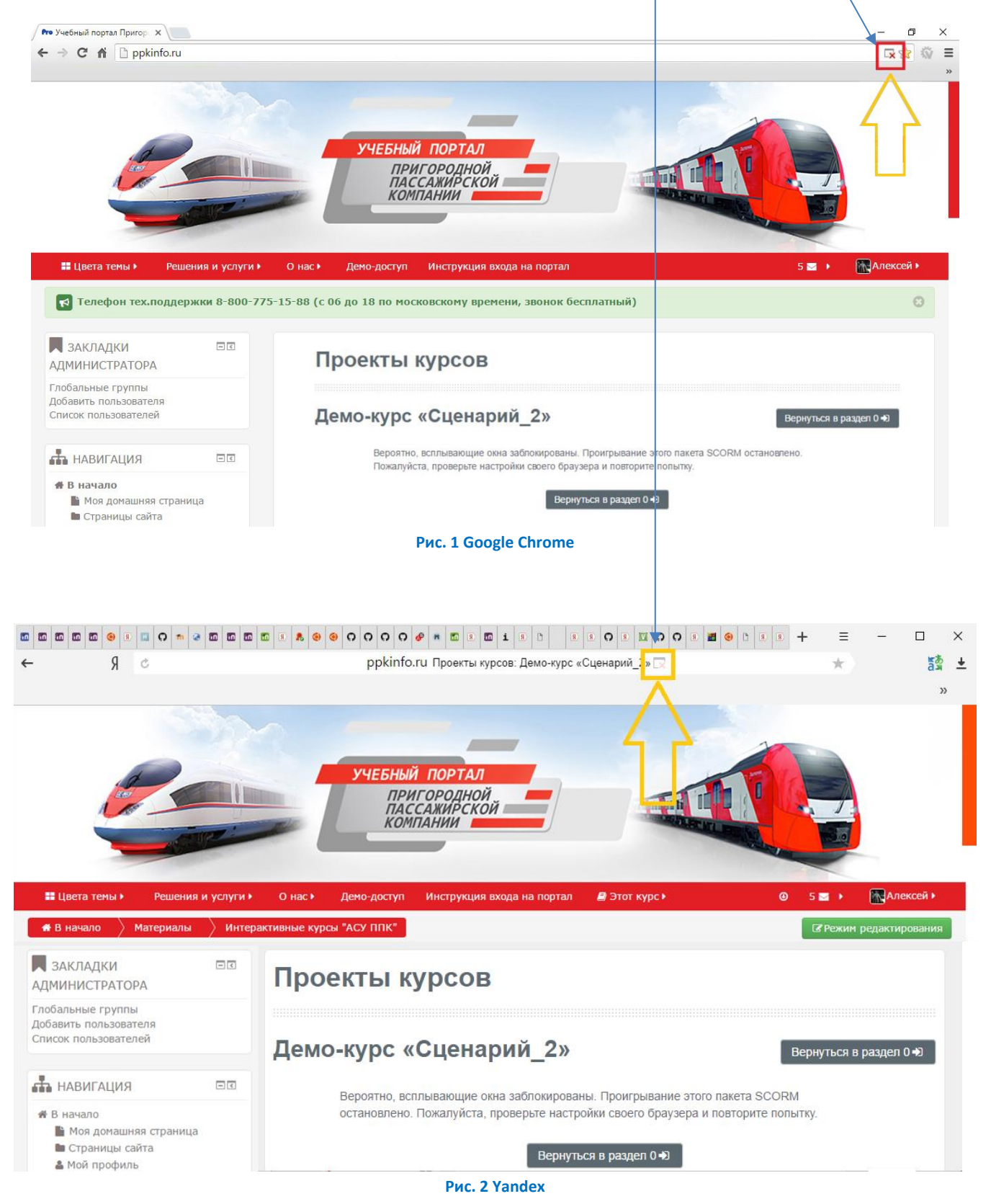

2. Вам отобразится окно разрешения всплывающих окон для данного сайта (Рис. 3).

| Выберите «Всегда показыя                                                                                                    | ать всплывающие окна с сайта» Нажмите «Готово»;                                                                                       |
|----------------------------------------------------------------------------------------------------|----------------------------------------------------------------------------------------------------|
|                                                                                                    | Х Проекты курсов:/ Х 🕹 — 🖉 🗙                                                                                                    |
| Сбновите страницу                                                                                                    | View.php?id=12                                                                                                    |
| <ul> <li>Цвета темы Решения и услуг</li> <li>В начало Материалы И</li> <li>Закладки</li> <li>Закладки</li> </ul>                                    | и ) О нас ) Демо-доступ Инструкция входа на портал 🖉 Этот курс ) 💿 5 🖬 ) 🛣 Алексей )<br>терактивные курсы "АСУ ППК"<br>Проекты курсов |
| Глобальные группы<br>Добавить пользователя<br>Список пользователей                                                                                  | Демо-курс «Сценарий_2» Вернуться в раздел 0 +)                                                                                        |
| НАВИГАЦИЯ                                                                                                    | Вероятно, всплывающие окна заблокированы. Проигрывание этого пакета SCORM остановлено.                                                |
| <ul> <li>В начало</li> <li>№ Моя домашняя страница</li> <li>Страницы сайта</li> <li>Мой профиль</li> <li>Текущий курс</li> <li>Материалы</li> </ul> | Вернуться в раздел 0 +0                                                                                                    |
| 3. Обновите страницу                                                                                                    | Рис. 3<br>и по нажатию кнопки С в левом верхнем углу экрана, курс автоматически запустится.                                           |